# **Instructivo Plataformas Elsevier**

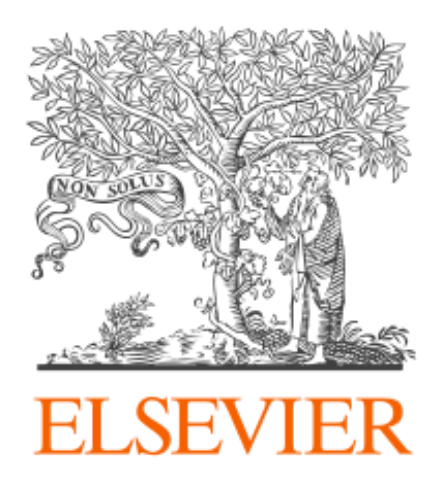

## Introducción

El presente instructivo detalla los pasos necesarios para acceder y hacer uso, desde fuera de la red de la UNC, de las siguientes plataformas:

- Science Direct: <u>https://www.sciencedirect.com/</u>
- Scopus: <u>https://www.scopus.com/</u>

Para esto es posible acceder:

- → A través del proxy UNC, o
- ➔ Mediante Elsevier.

## A través del Proxy UNC

Se recomienda configurar el Proxy UNC en el navegador Mozilla Firefox y utilizarlo a través del mismo.

En los siguientes instructivo están detallados los pasos a seguir para configurar el proxy UNC:

- Instructivo: <u>https://documentacion.psi.unc.edu.ar/manuales/proxy-autenticado/</u>
- Video tutorial: <u>https://www.youtube.com/watch?v=UiYq11h-WLs&t=7s</u>

Una vez que haya configurado el proxy podrá ingresar directamente Science direct (<u>https://www.sciencedirect.com</u>) y/o Scopus (<u>https://www.scopus.com</u>). No se le solicitará ni usuario, ni contraseña para ingresar en estas plataformas.

### **Mediante Elsevier**

Para este punto no es necesario configurar el Proxy UNC. El acceso requiere **registro** a través de su **cuenta de correo institucional**, en este caso @unc o @mi.unc, y cuyos pasos se detallan a continuación.

En caso de no tener cuenta UNC, seguir el siguiente instructivo: https://documentacion.psi.unc.edu.ar/manuales/manual\_usuario\_usuariosUNC/

Si ya posee cuenta UNC, continuar con el registro mediante Elsevier para luego acceder al contenido de ScienceDirect y/o Scopus.

Una vez se haya completado el registro en ScienceDirect o Scopus, puede acceder con su correo institucional y la contraseña que haya ingresado, en ambas plataformas sin necesidad de registrarse nuevamente.

#### ScienceDirect

Para registrarse en Science Direct (<u>https://www.sciencedirect.com/</u>) dirigirse al final de la página y localizar la opción **Remote Access**. Hacer clic en la misma.

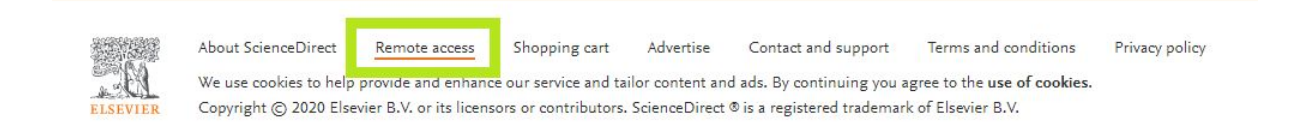

El sistema solicitará que introduzca el nombre de la institución a la que pertenece o su correo. Ingrese su **cuenta de correo institucional** y haga clic en el botón "**Continue**":

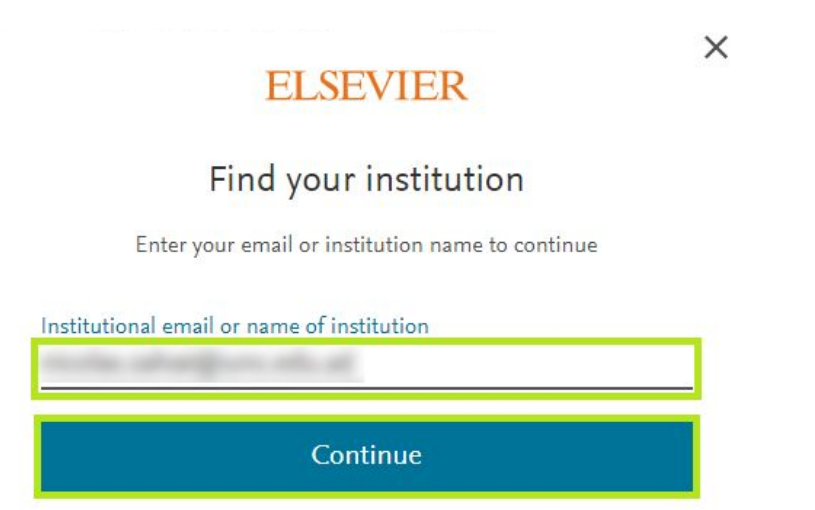

Recibirá un correo electrónico en su cuenta de mail institucional. Hacer clic en el botón **Acceder** o en el enlace que se muestran en el correo recibido.

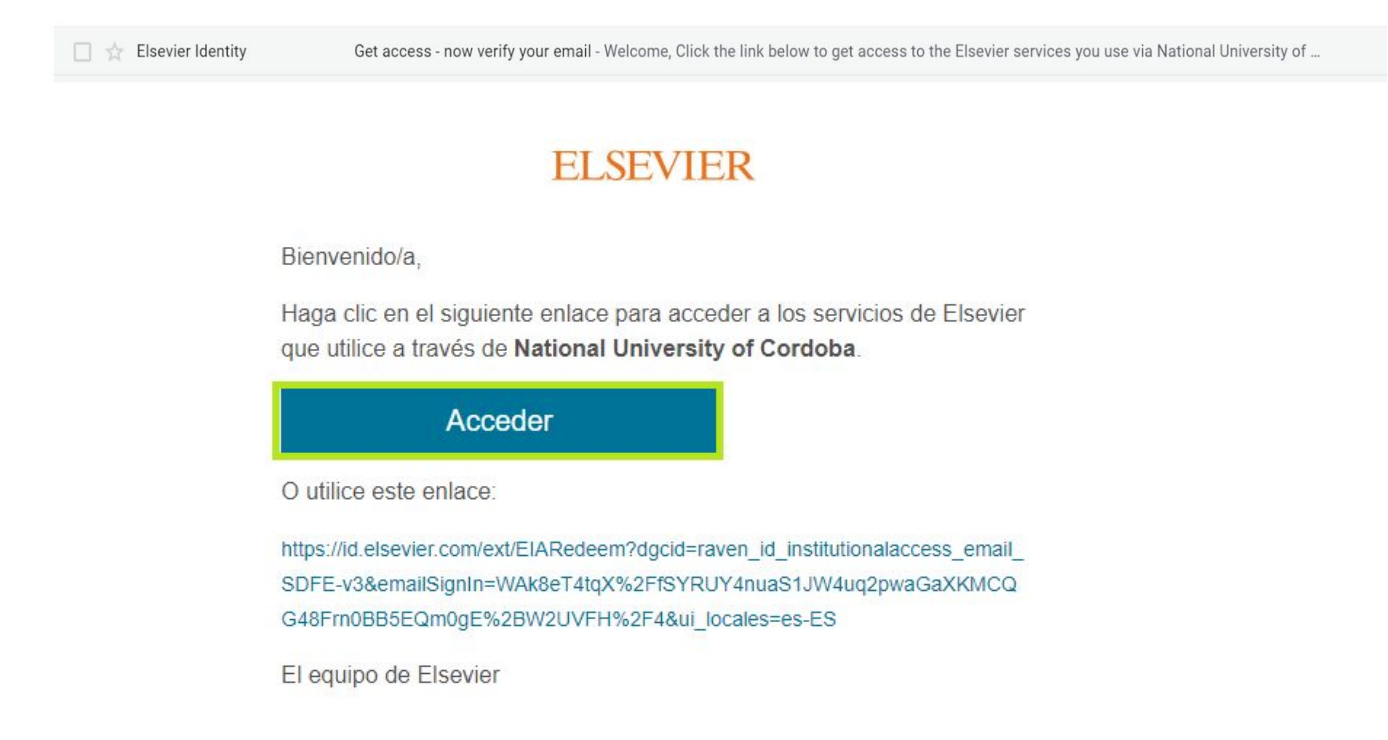

Esto lo dirigirá a la página de Elsevier. Hacer clic en el botón Register now.

### ELSEVIER

#### Welcome back

You have confirmed that you're from National University of Cordoba. You can continue anonymously, or save time in future by registering with Elsevier.

#### Continue anonymously

Register now

Completar el formulario de registro ingresando su nombre, apellido y una contraseña (no es necesario que coincida con la contraseña de su correo institucional), y luego hacer clic en el botón "**Register**".

| ELSEVIER                                                                                                    |   |
|----------------------------------------------------------------------------------------------------|---|
| Register                                                                                                    |   |
| Create password to register                                                                                                    |   |
| Email                                                                                                    |   |
| Given name                                                                                                    |   |
| Family name                                                                                                    |   |
| Password                                                                                                    | ] |
|                                                                                                    |   |
| Choose a unique password with minimum 8 characters. Include at<br>least 1 number, a mix of lowercase and uppercase letters and 1<br>symbol to make your password strong.                                                                                                    | ĺ |
| Choose a unique password with minimum 8 characters. Include at<br>least 1 number, a mix of lowercase and uppercase letters and 1<br>symbol to make your password strong.<br>Stay signed in (not recommended for shared devices)<br>By continuing you agree with our Terms and conditions and Privac                        |   |
| Choose a unique password with minimum 8 characters. Include at<br>least 1 number, a mix of lowercase and uppercase letters and 1<br>symbol to make your password strong.<br>Stay signed in (not recommended for shared devices)<br>By continuing you agree with our Terms and conditions and Privac<br>policy.             |   |
| Choose a unique password with minimum 8 characters. Include at<br>least 1 number, a mix of lowercase and uppercase letters and 1<br>symbol to make your password strong.<br>Stay signed in (not recommended for shared devices)<br>By continuing you agree with our Terms and conditions and Privac<br>policy.<br>Register |   |

En la siguiente pantalla seleccionar la opción "Continue to ScienceDirect"

### ELSEVIER

#### Welcome

You now have an Elsevier account.

Continue to ScienceDirect

#### Scopus

Para registrarse en Scopus (<u>https://www.scopus.com/</u>), ir a la parte superior derecha de la página, y hacer clic en el botón **Sign in**.

| Author search | Sources | 0 | 盫 | Create a | ccount | Sig | n in |
|---------------|---------|---|---|----------|--------|-----|------|
|               |         |   |   |          |        |     |      |
|               |         |   |   |          |        |     |      |
|               |         |   |   | in       | y      | f   |      |

En la nueva ventana, en la parte inferior del recuadro hacer clic en el enlace sign in.

|      | Welcome                                  |
|------|------------------------------------------|
|      | Enter your email to continue with Scopus |
| mail |                                          |
|      | Continue                                 |

El sistema solicitará que introduzca el nombre de la institución a la que pertenece o su correo. Ingrese su **cuenta de correo institucional** y haga clic en el botón "**Continue**":

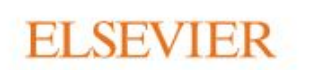

×

### Find your institution

Enter your email or institution name to continue

| Institutional email or | name of institution |  |
|------------------------|---------------------|--|
|                        |                     |  |
|                        |                     |  |
|                        | Continue            |  |
|                        |                     |  |

Recibirá un correo electrónico en su cuenta de mail institucional. En el mismo, hacer clic en el botón **Acceder** o en el enlace que aparece en el correo.

| 🗌 🚖 Elsevier Identity | Get access - now verify your email - Welcome, Click the link below to get access to the Elsevier services you use via National University of |
|-----------------------|----------------------------------------------------------------------------------------------------|
|                       | ELSEVIER                                                                                                    |
|                       | Bienvenido/a,                                                                                                    |
|                       | Haga clic en el siguiente enlace para acceder a los servicios de Elsevier<br>que utilice a través de <b>National University of Cordoba</b> . |
|                       | Acceder                                                                                                    |
|                       | O utilice este enlace:                                                                                                    |
|                       | https://id.elsevier.com/ext/EIARedeem?dgcid=raven_id_institutionalaccess_email_                                                              |
|                       | SDFE-v3&emailSignIn=WAk8eT4tqX%2FfSYRUY4nuaS1JW4uq2pwaGaXKMCQ                                                                                |
|                       | G48Frn0BB5EQm0gE%2BW2UVFH%2F4&ui_locales=es-ES                                                                                               |
|                       | El equipo de Elsevier                                                                                                    |
|                       |                                                                                                    |
|                       |                                                                                                    |

Completar el formulario de registro ingresando su nombre, apellido y una contraseña (no es necesario que coincida con la contraseña de su correo institucional), y luego haga clic en "**Register**".

|                                                                                       | Register                                                                                                    |
|---------------------------------------------------------------------------------------|----------------------------------------------------------------------------------------------------|
|                                                                                       | Create password to register                                                                                                    |
| Email                                                                                 |                                                                                                    |
| Given na                                                                              | ame                                                                                                    |
| Family n                                                                              | ame                                                                                                    |
|                                                                                       |                                                                                                    |
| Passwor                                                                               | d                                                                                                    |
| Passwon<br>Choose a u<br>least 1 nur<br>symbol to                                     | d<br>unique password with minimum 8 characters. Include at<br>nber, a mix of lowercase and uppercase letters and 1<br>make your password strong.                                                                                                    |
| Passwor<br>Choose a u<br>least 1 nur<br>symbol to                                     | d<br>unique password with minimum 8 characters. Include at<br>nber, a mix of lowercase and uppercase letters and 1<br>make your password strong.                                                                                                    |
| Passwon<br>Choose a u<br>least 1 nur<br>symbol to                                     | d<br>unique password with minimum 8 characters. Include at<br>nber, a mix of lowercase and uppercase letters and 1<br>make your password strong.                                                                                                    |
| Passwor<br>Choose a u<br>least 1 nur<br>symbol to<br>Stay si<br>By continu<br>policy. | d<br>unique password with minimum 8 characters. Include at<br>nber, a mix of lowercase and uppercase letters and 1<br>make your password strong.<br>gned in (not recommended for shared devices)<br>ing you agree with our Terms and conditions and Privacy |